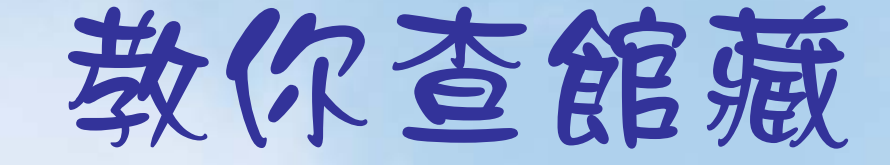

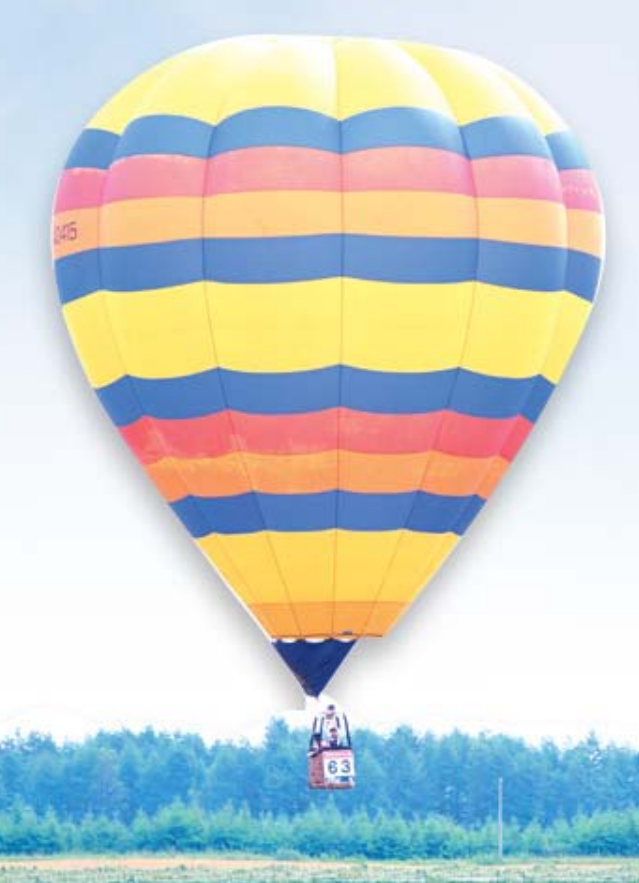

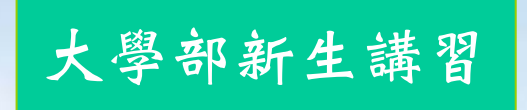

An Andrew Augur Andrew Aug

淡江大學圖書館 參考服務組 26215656#2365

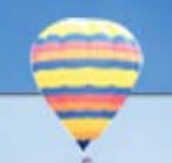

## 圖書館的烘焙機

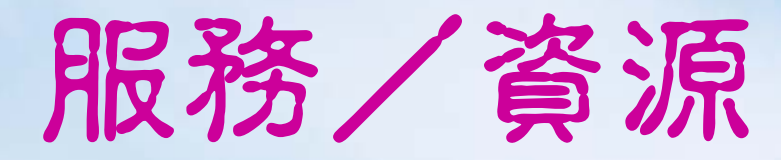

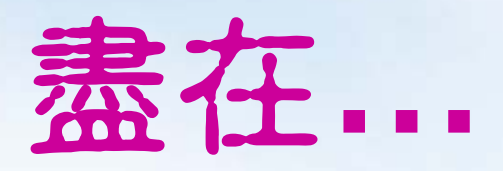

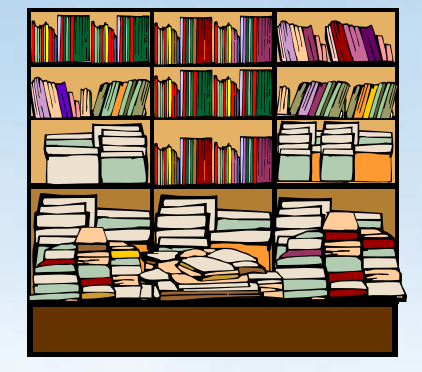

### http://www.lib.tku.edu.tw/

### 圖書館館藏 D錄 Virtua WebPAC

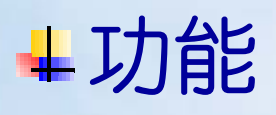

- 查尋圖書館館藏
- 查尋個人借閱記錄
- 線上辦理續借/預約

### + 連線方式

- 直接連線 http://virtua.lib.tku.edu.tw/
- 由首頁,點選「查尋館藏及借閱記錄」

More...館藏之旅 http://blog.lib.tku.edu.tw/6

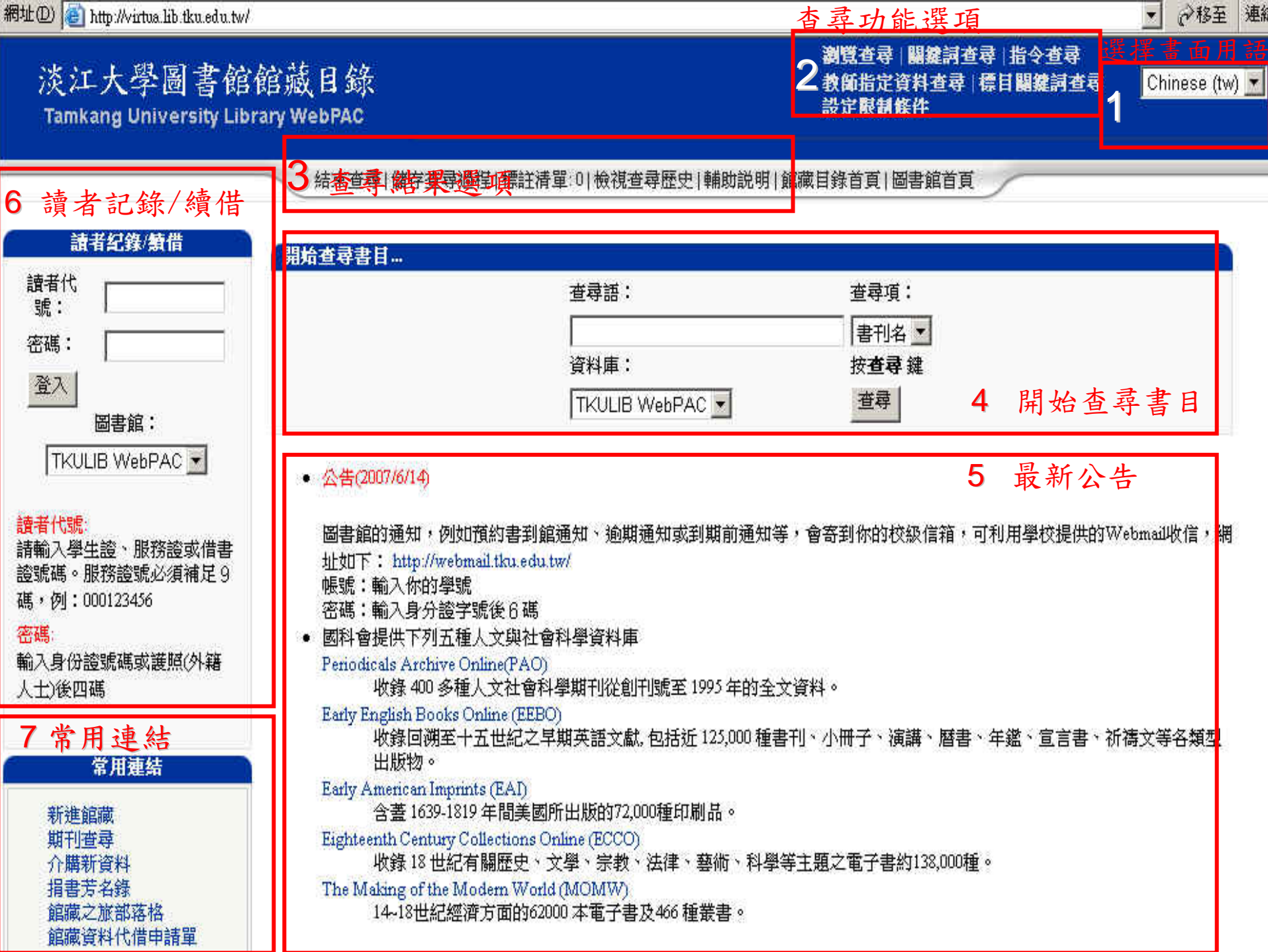

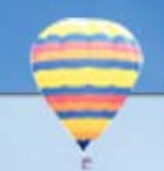

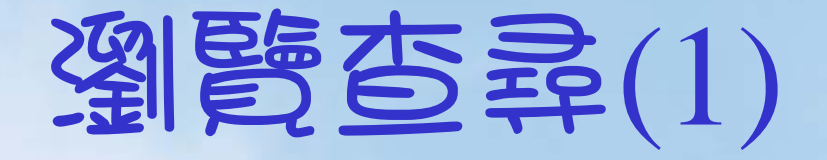

# ▲ 查尋特定著者、書刊名、出版者、主題等 ▲ 查尋語,可自動向右切截 以「佐賀的超級阿嬤」一書為例 可輸入 佐賀的超級阿嬤 或 佐賀的超級 或 佐賀

 查尋結果從第一個字排序、瀏覽
 起首字為冠詞須省略,如:A、An、The、 Der、Le...

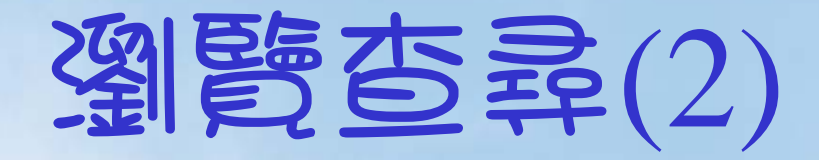

### ↓ 期刊名

- ♣ 刊名若為縮寫時須先查出全名如: Can. j. commun.(全名 Canadian Journal of Communication)
- ↓ 期刊刊名縮寫查找工具
  - Periodical title abbreviations (R Z6945.A2P47)
  - 4 全國期刊聯合目錄資料庫→西文期刊聯合目錄 http://sticnet.stpi.org.tw/sticweb/html/main1.php

### ↓ 著者

▲ 英文作者的姓氏在前,名字在後→Rowling, J. K.

### 4 出版者

- ▲ 查特定出版者的出版品→天下文化出版公司
- ↓ 可查尋各系所的博碩士論文→淡江大學國際貿易學系

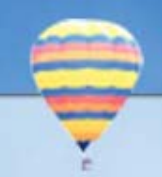

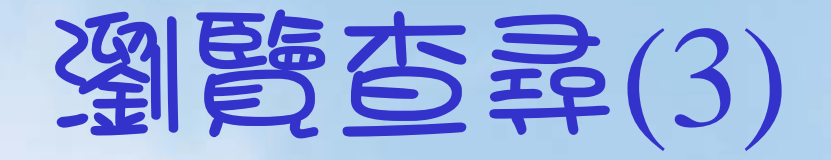

### ↓ 主題 ♣ 查尋特定主題 ➡ 必須先確定主題的用語 ▲ 東方語文採中文圖書標題表,例:英國語言一會話 ↓ 西方語文採美國國會圖書館標題表,例: English language--Conversation ↓ 索書號 ↓ 以分類號查尋 ▲ 東方語文採中國圖書分類法 ▲ 西方語文採美國國會分類法 ↓ 例如會計學相關的書籍,東方語文可輸入495,西方語文 可輸入HF 5635

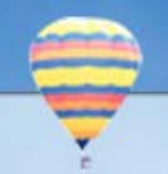

## 查尋結果

- ▲ 查尋項再連結
   著者、書刊名、出版項、主題
   ↓ 標註儲存、列印、E-mail
   ↓ 查看館藏情況
  - 圖書
  - 期刊:卷期情況
  - 電子版連結,例:PC Magazine

書已被外借,可線上自行辦理預約

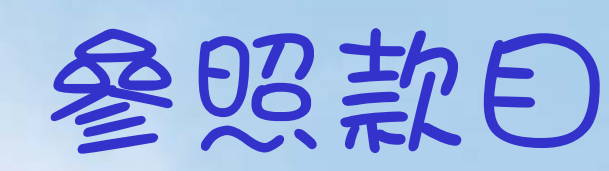

### ♣款目前出現 □ 或 □ ,表此款目與另一款目 有參照關係

|     | 資料筆數 |                            | 原查尋語  |
|-----|------|----------------------------|-------|
| 查尋語 | 23   | Rowling, J. K., 1965-      |       |
|     | 資料筆數 |                            | 相關查尋語 |
| 查尋語 | 14   | 羅琳 (Rowling, J. K.), 1965- |       |

### ↓ 常見的情形

- 著者原名與譯名 翻譯作品
- 著者原名與筆名

瀏覽查尋|<mark>揭鍵詞查</mark>尋|指令查尋 教師指定資料查尋|標目關鍵詞查尋 設定限制條件

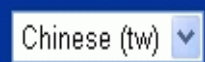

結束查尋|儲存查尋過程|標註清單:0|檢視查尋歷史|輔助説明|館藏目錄首頁|圖書館首頁|

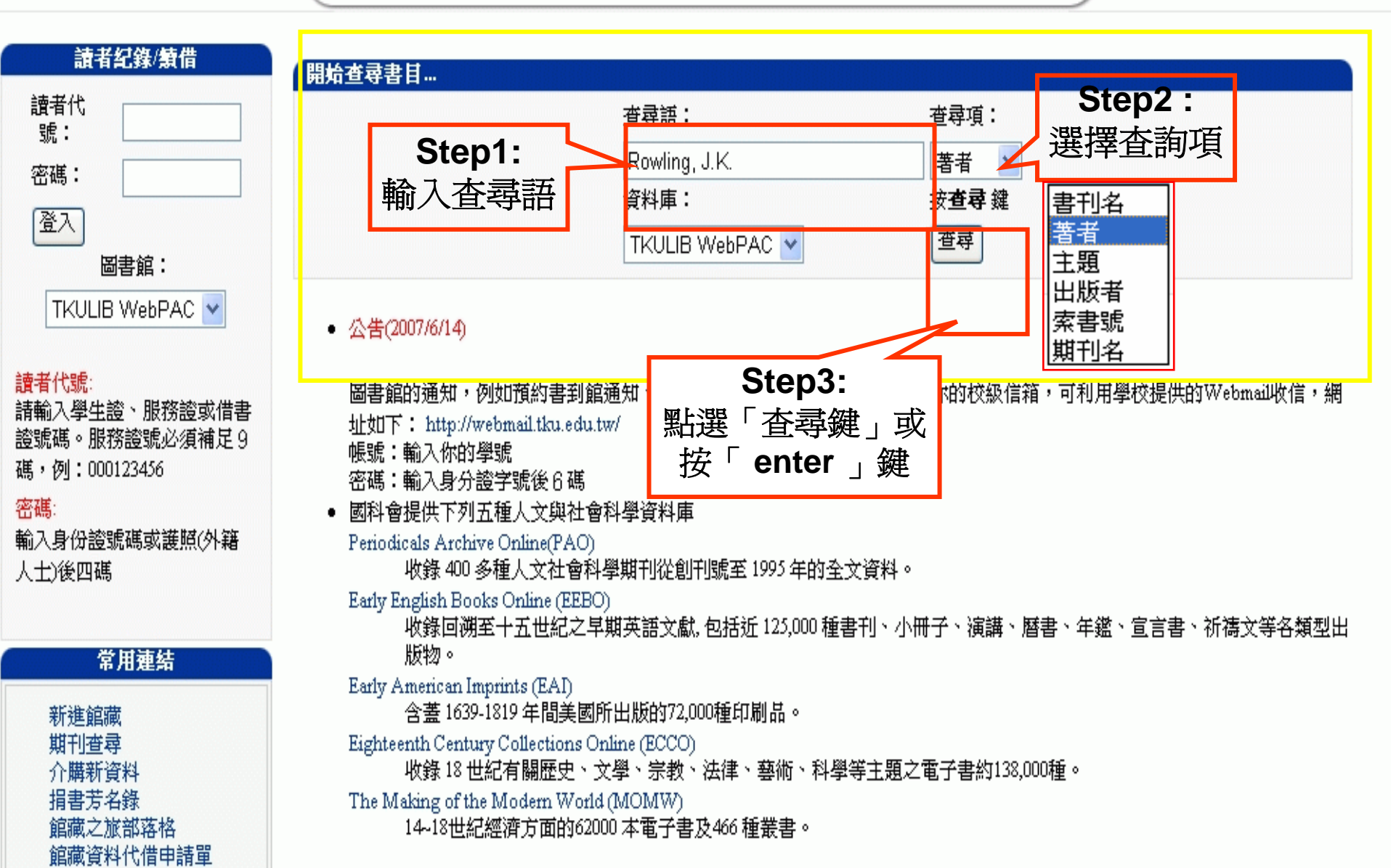

瀏覽查尋 | 闢鍵詞查尋 | 指令查尋 教師指定資料查尋 | 標目闢鍵詞查尋 設定限制條件

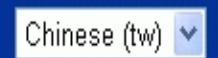

|結束查尋|儲存查尋過程|標註清單:0|檢視查尋歷史|輔助説明|館藏目錄首頁|圖書館首頁

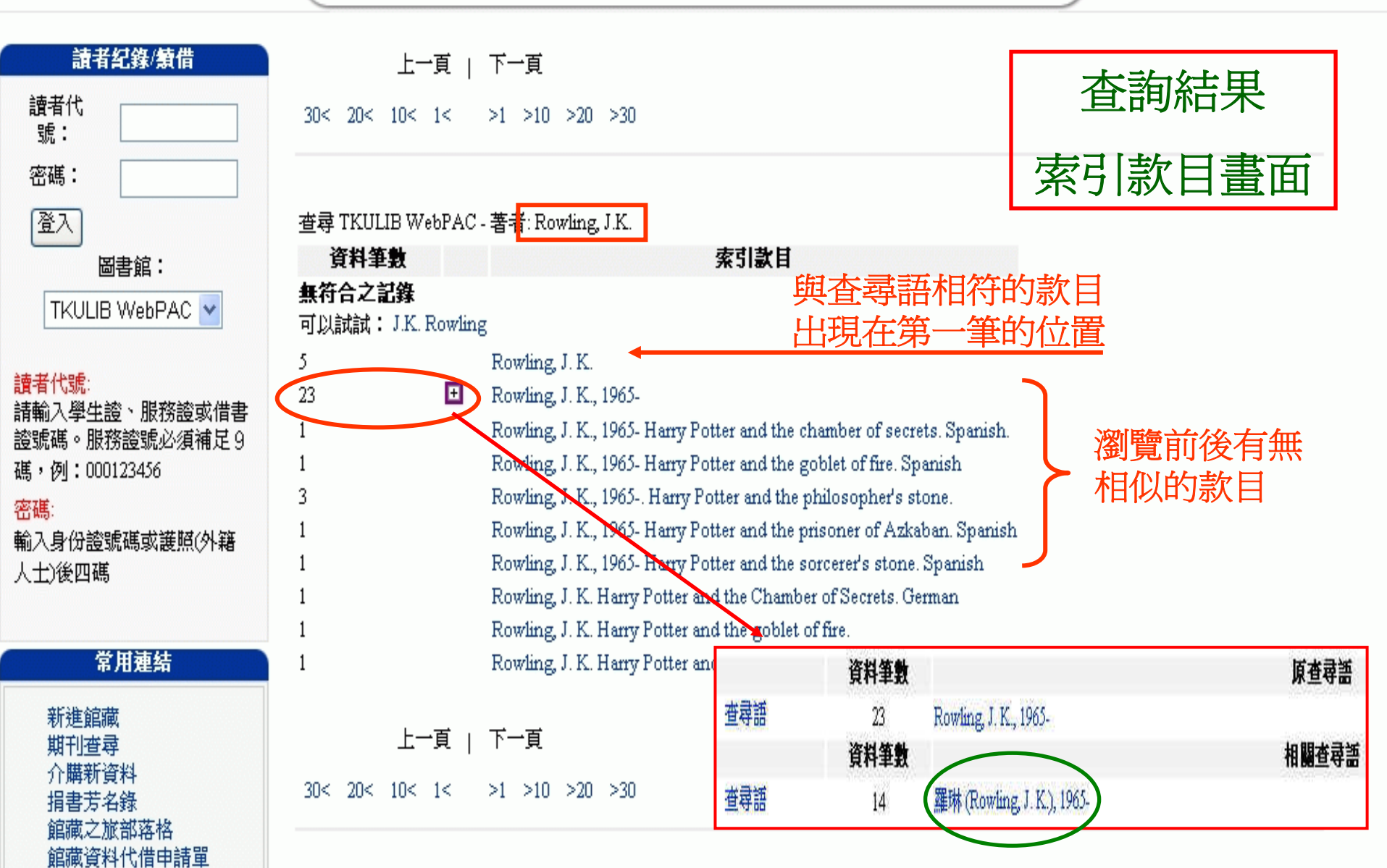

### 儲存所有記錄

### 上一頁|12|下一頁

查尋 TKULIB WebPAC - 著者:羅琳 (Rowling, J. K.), 1965-

記錄1-10 of 14

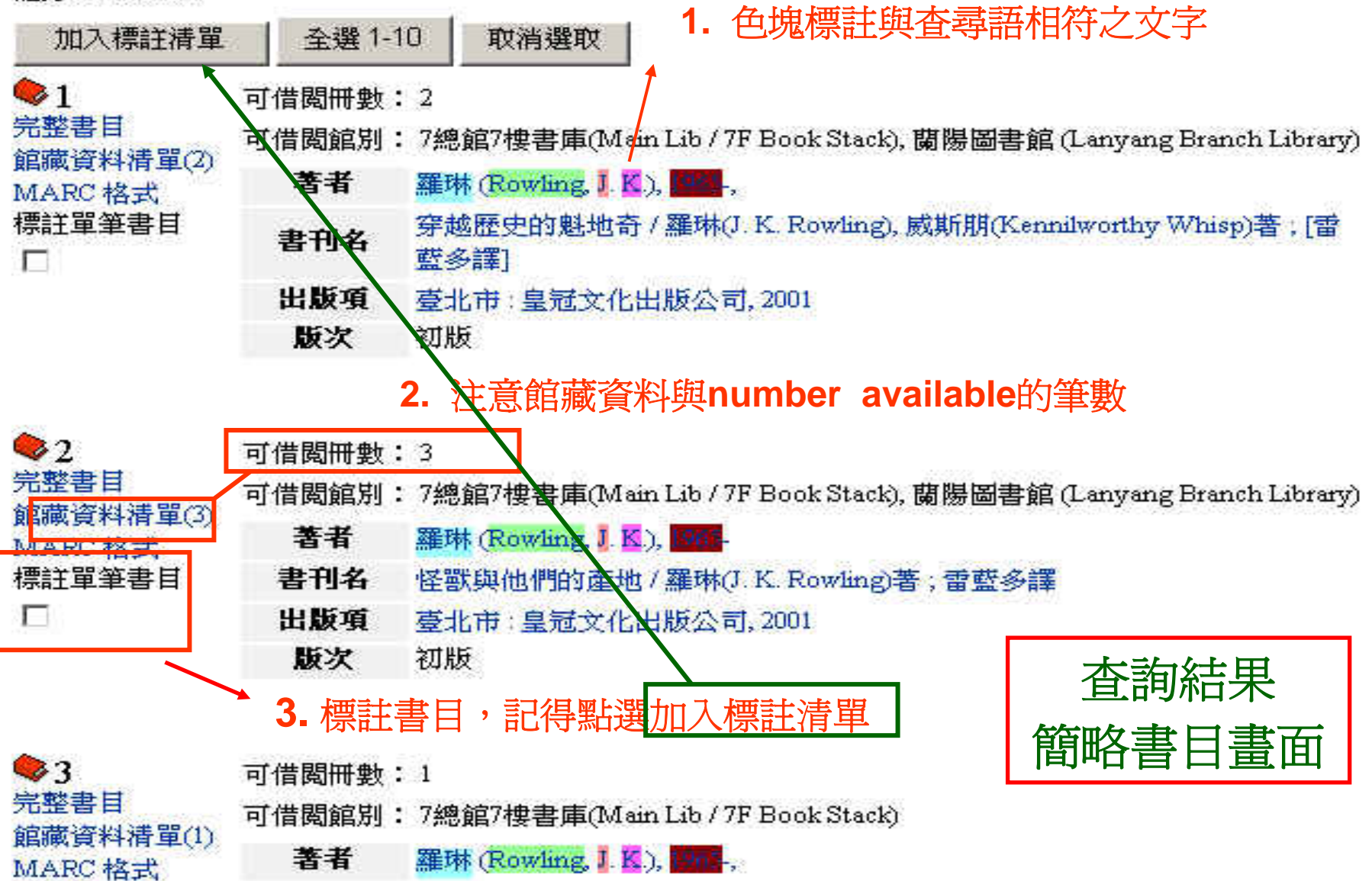

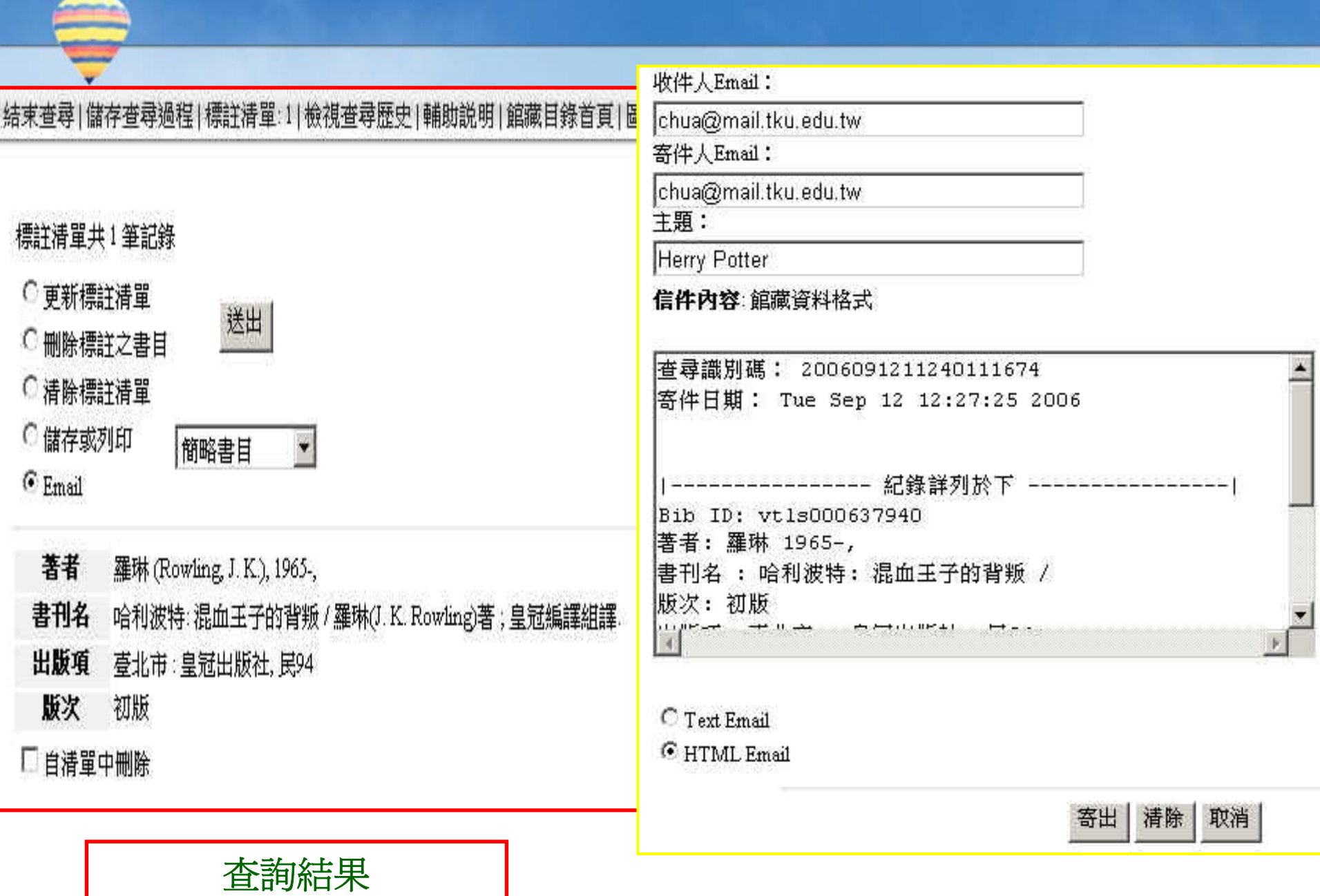

儲存、列印或Email

記錄 12 of 14

### 查尋 TKULIB WebPAC - 著者: 羅琳 (Rowling, J. K.), 1965-

Bih ID vt1s000637940

著者 羅琳 1965-,

書刊名 哈利波特: 混血王子的背叛 /

质次 初版

### 出版項 臺北市:皇冠出版社, 民94

| 已借出    | 5    | 指定用<br>書           | 0   |
|--------|------|--------------------|-----|
| 可借閲    | Ő    | 預約處理中              | ğ   |
| 預約到館   | 1    | 其他狀態               | Ø   |
| 全部冊數   | 6    |                    |     |
| 預約等待人數 | 8    | 全部預約               | Ø   |
| c ( c  | 2000 | 54/0998/0940940940 | 2.2 |

館藏1-6/6

1

🗌 標詳單筆書目 預約 預約 條碼 00002193662

館藏地 7總館7樓書庫(Main Lib / 7F Book Stack)

索書號 873.5784/857-7

**館藏情況** 預約到館

#### Tamkang University Library WebPAC

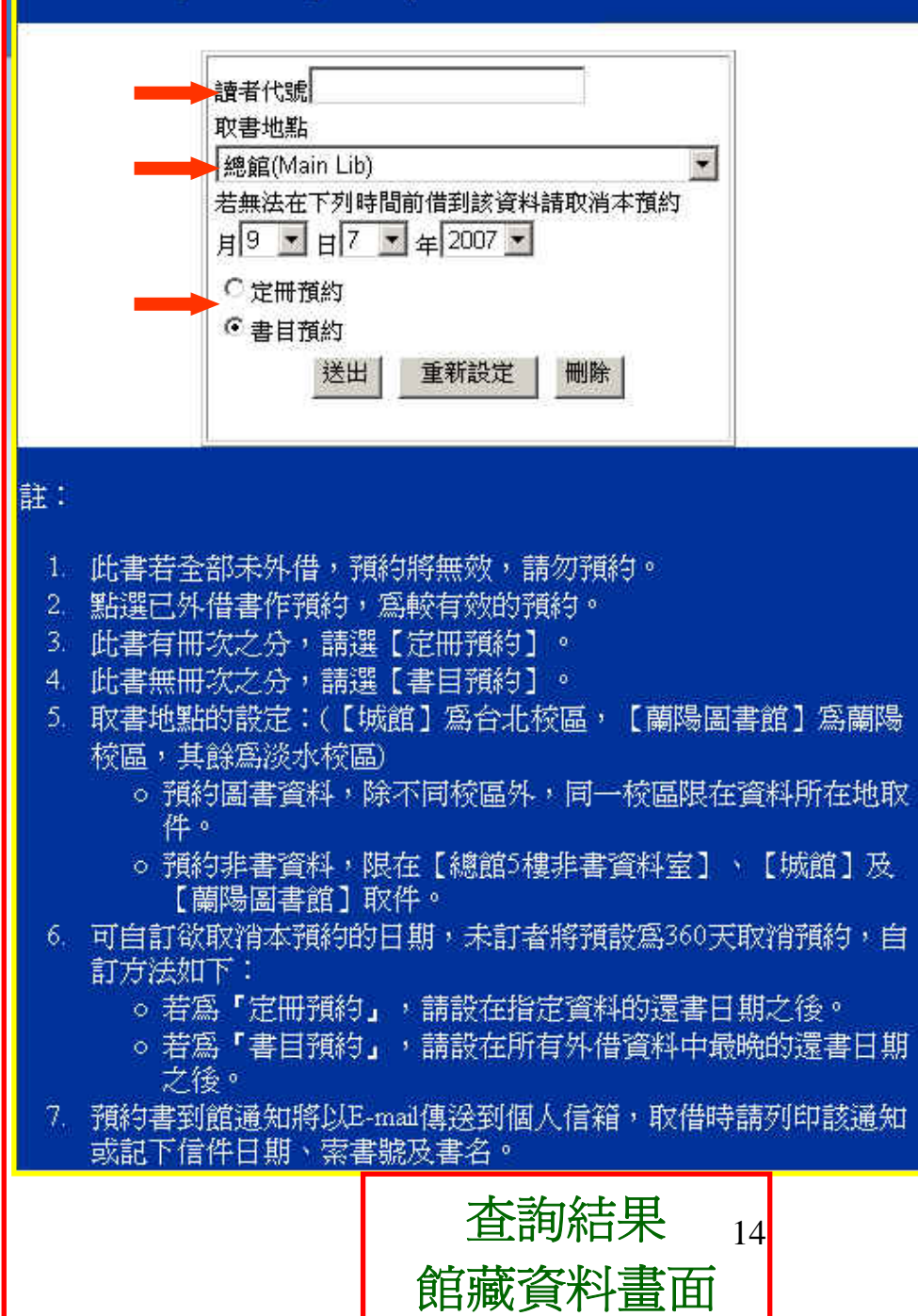

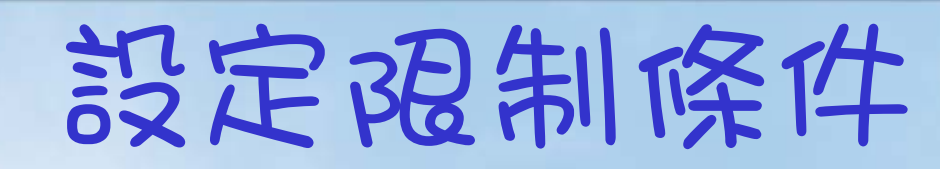

### 限制查尋條件

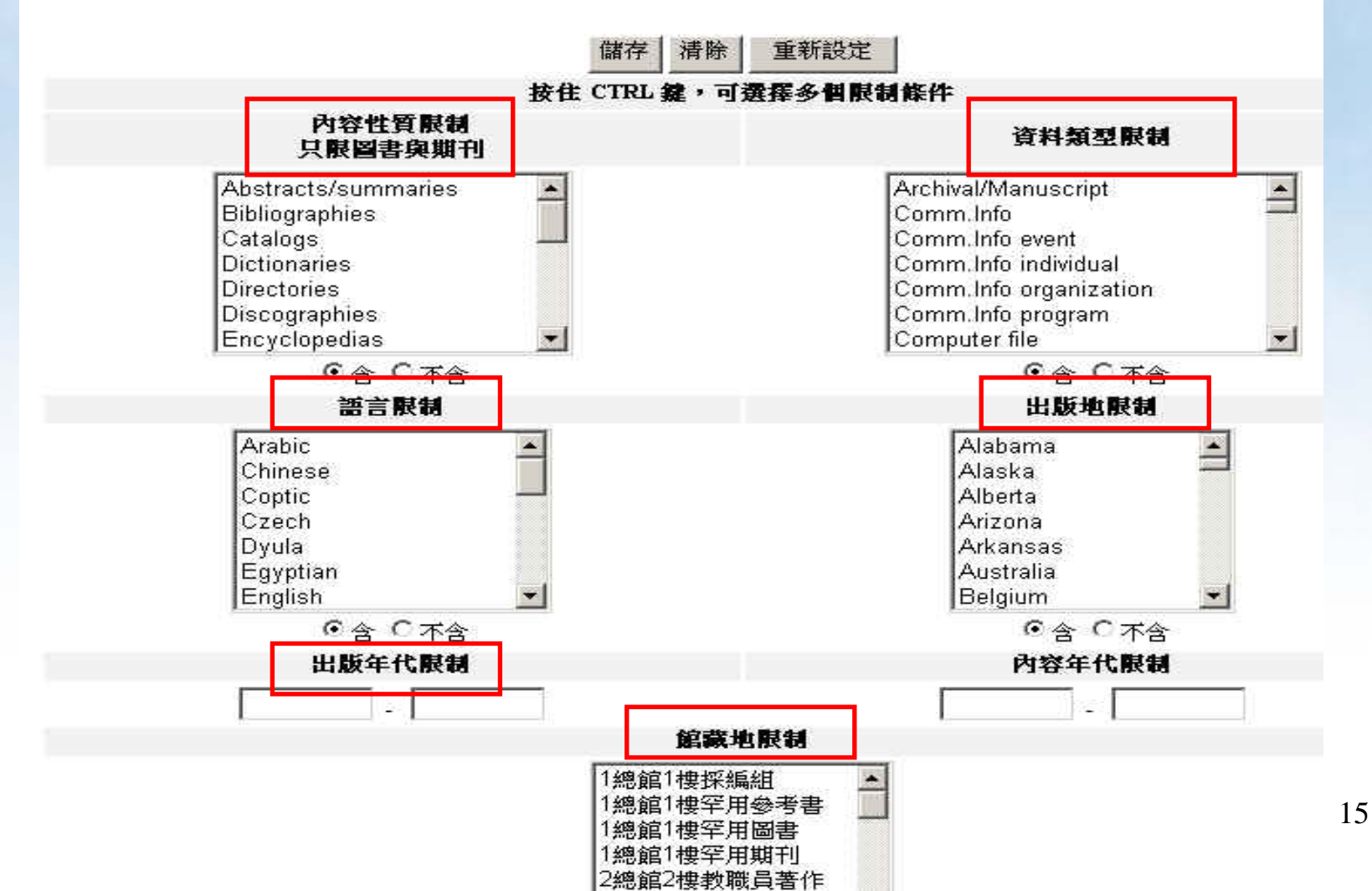

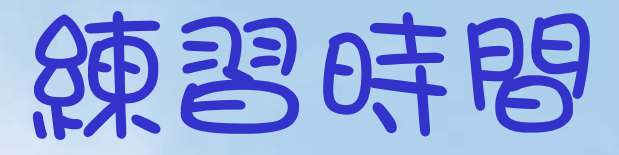

 請查找本館館藏是否有「叫賣竹竿的小 販為什麼不會倒?:你一定用得到的金 錢知識」這本書呢?作者是?

 請用著者查找「張愛玲」,本館館藏有 幾筆?

## 關鍵詞查尋

• 利用布林邏輯運算元(AND、OR、NOT)

### - 例如「數位學習在教學上的應用」

| 運算元日        | 用途₽                | 應用 | ¢        |
|-------------|--------------------|----|----------|
| AND⊬<br>交集⊷ | 縮小檢索,使查尋結果篇數減少≠    |    | 甲 AND 乙~ |
| OR₊<br>聯集↩  | 擴大檢索,使查尋結果篇數增加→    |    | ቑ OR 乙≓  |
| NOT₊<br>差集↩ | 排除不要的主題,使查尋結果篇數減少。 |    | ₱ NOT 乙↩ |

- 參考檢索策略:
  - (數位學習 or e-lerning) and 教學

## 關鍵詞查尋

### ↓查尋項包括:書刊名、著者、主題、 ISBN、ISSN、LCCN或全部

|      | 查尋語輸入原則                                                              | 查尋範例                         |
|------|----------------------------------------------------------------------|------------------------------|
| ISBN | <ul> <li>國際標準書碼</li> <li>數字間的短橫線不鍵入</li> <li>尾碼 X,輸入大小寫均可</li> </ul> | 例:9578976267<br>例:957897924x |
| ISSN | <ul> <li>國際標準期刊碼</li> <li>數字間的短橫線要鍵入</li> </ul>                      | 例:0165-4101                  |

### 4 一個以上關鍵詞或不同查尋項的組合查尋

| 關鍵詞  | 査尋   |                     |
|------|------|---------------------|
| 查尋語: | 作文   | 查尋項:書刊名 ▼ OR ▼ 查尋   |
| 查尋語: | 寫作   | 查尋項: 書刊名 ▼ AND ▼ 清除 |
| 查尋語: | 英國語言 | 査尋項: 主題 ▼           |
|      |      | 資料庫: 淡江大學圖書館館藏目錄 💌  |

## 館藏情況說明

### + 未顯示「館藏資料」之書 目情況

- 已介購、訂購中或絕版 無法購得之圖書資料
- 若有疑問,請洽詢參考 諮詢臺值班館員

### ↓ 館藏地顯示「總館一樓採 編組」

- 編目處理中
- 因學術研究急需使用 者,可至各流通櫃臺 辦理急用書申請

| Bib ID | vt1s0002         | 61371       | Ē.                                        |        |
|--------|------------------|-------------|-------------------------------------------|--------|
| 書刊名    | 財務管理             | <b></b> ≢ż≀ | 快策支援系統/                                   |        |
| 出版項    | <u>臺北市</u><br>75 | 行政          | 快國家科學委                                    | 員會, 民國 |
| 已行     | 昔出               | 0           | 指定用<br>書                                  | 0      |
| 可们     | 昔閲               | 2           | 預約處理中                                     | 0      |
| 預約到館   |                  | 0           | 其他狀態                                      | 0      |
| 全部冊數   |                  | 2           | 8-04-04-04-04-04-04-04-04-04-04-04-04-04- |        |
| 預約     | 的等待人類            | 数 0         | 全部預約                                      | 0      |
| 館藏1-2  | /2               |             |                                           |        |
|        | 1                | E           | 標註單筆書目                                    | 1      |
|        | 葡约               | 預約          | 内                                         |        |

頂約

00001191130

館藏地 1採編(請洽各樓館員)

**索書號** NSC 75 v 301 H0044

倏舊

館藏情況 未借出

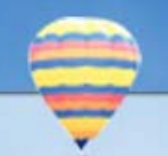

## 代借/代還 想看的資料, 在其他校區…

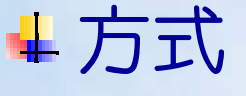

- 至流通櫃臺辦理...請記下書目號(Bib-id)
- 上網下載申請單,並E-Mail至圖書館
   本館首頁→讀者服務→表單下載→
   「代借申請單」

### ↓注意事項

- E-Mail寄送「預約書到館通知單」
- 代借資料到館後,五天內須辦理借出手續
- 還書可至任一流通櫃臺辦理

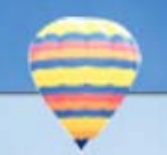

請者紀錄/結借

## 查尋借閱記錄/續借

| 連結讀者資料<br>摘要<br>讀者資料 | 借出資料                   | 歡迎使用 ILL (00000066)更多資訊<br>借出資料                                                                                                    |                      |    |               |             |  |  |  |
|----------------------|------------------------|----------------------------------------------------------------------------------------------------|----------------------|----|---------------|-------------|--|--|--|
| 帳户<br>借閱狀況           | 應還日<br>期               | 書刊名                                                                                                    | 索書號                  | 通知 | <b>氷</b><br>態 | Actions     |  |  |  |
| 登出<br>常用連結           | 6-29-<br>2007<br>23:59 | The constitutionalization of the World Trade Organization :<br>legitimacy, democracy, and community in the international trading<br>system / Deborah Z. Cass. | K 4610 C37 2005      |    | 借出            | 續借          |  |  |  |
| 新進館藏<br>介購新資料        | 6-29-<br>2007<br>23:59 | Dilemmas of leadership / Tudor Rickards and Murray Clark.                                                                                                    | HD 57.7.R522<br>2006 |    | 借出            | 續借<br>□     |  |  |  |
| 期刊查尋<br>捐書芳名錄        | 6-30-<br>2007<br>23:59 | 應用類神經網路支援題庫系統選題鑑別度預測之研究 =<br>Applying neural network to support item bank selection<br>discrimination / 林建宏撰                                                  | TT YY92/8772         |    | 借出            | 此項目不<br>可續借 |  |  |  |

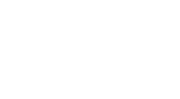

更多資訊

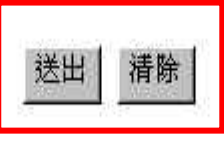

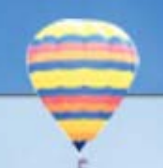

## 借用的資料遺失

### + 請速至圖書館辦理掛失

- 一般書籍:二樓流通櫃臺
- 非書資料:五樓非書資料室流通櫃臺
- ↓ 購買同一版本資料賠償
- 無法購得時,則依本館遺失賠償規則處理 (http://www.lib.tku.edu.tw/service/lost.shtml)
- ♣ 學生證遺失請速至各館流通櫃臺辦理 掛失,以免遭冒用

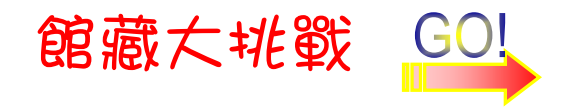

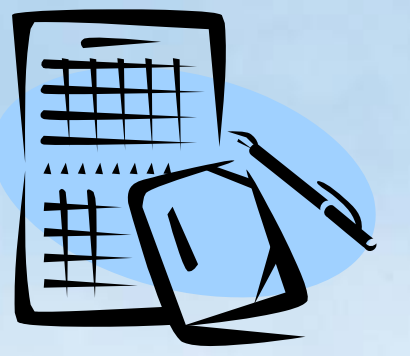

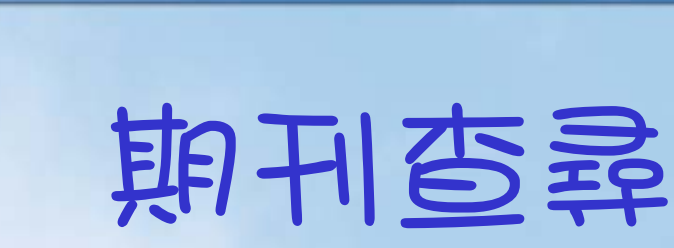

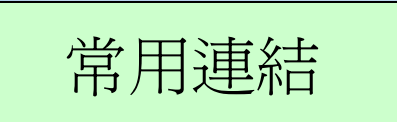

### 期刊資源

■請大家使用任一電子期刊務必要遵守著作權法以及相關的規定。
 ●若需帳號密碼簽入,請先<u>申請校外使用之帳號密碼</u>。

### 查尋期刊資源

- + 以關鍵字查尋期刊名稱
- ↓以組合條件查尋期刊清單

## 瀏覽期刊資源 ▲<u>東方語文期刊</u> ▲<u>紙本期刊</u> ▲<u>本校全部期刊</u> ▲<u>當年度訂閱東方語 文期刊</u>

### 網路上的期刊資源 +電子期刊聯合目錄 連結至(聯盟電子期刊聯合目錄)

### 點選查尋方式

➡<u>西方語文期刊</u> ➡電子版期刊

- ↓當年度系所介購期刊
- +當年度訂閱西方語 文期刊

+電子期刊指南

### 新進館藏 期刊查尋 介購新資料 捐書芳名錄 館藏之旅部落格 館藏資料代借申請單 回淡江大學首頁 圖書館首頁→ 電子資源與期刊 →期刊資源

常用連結

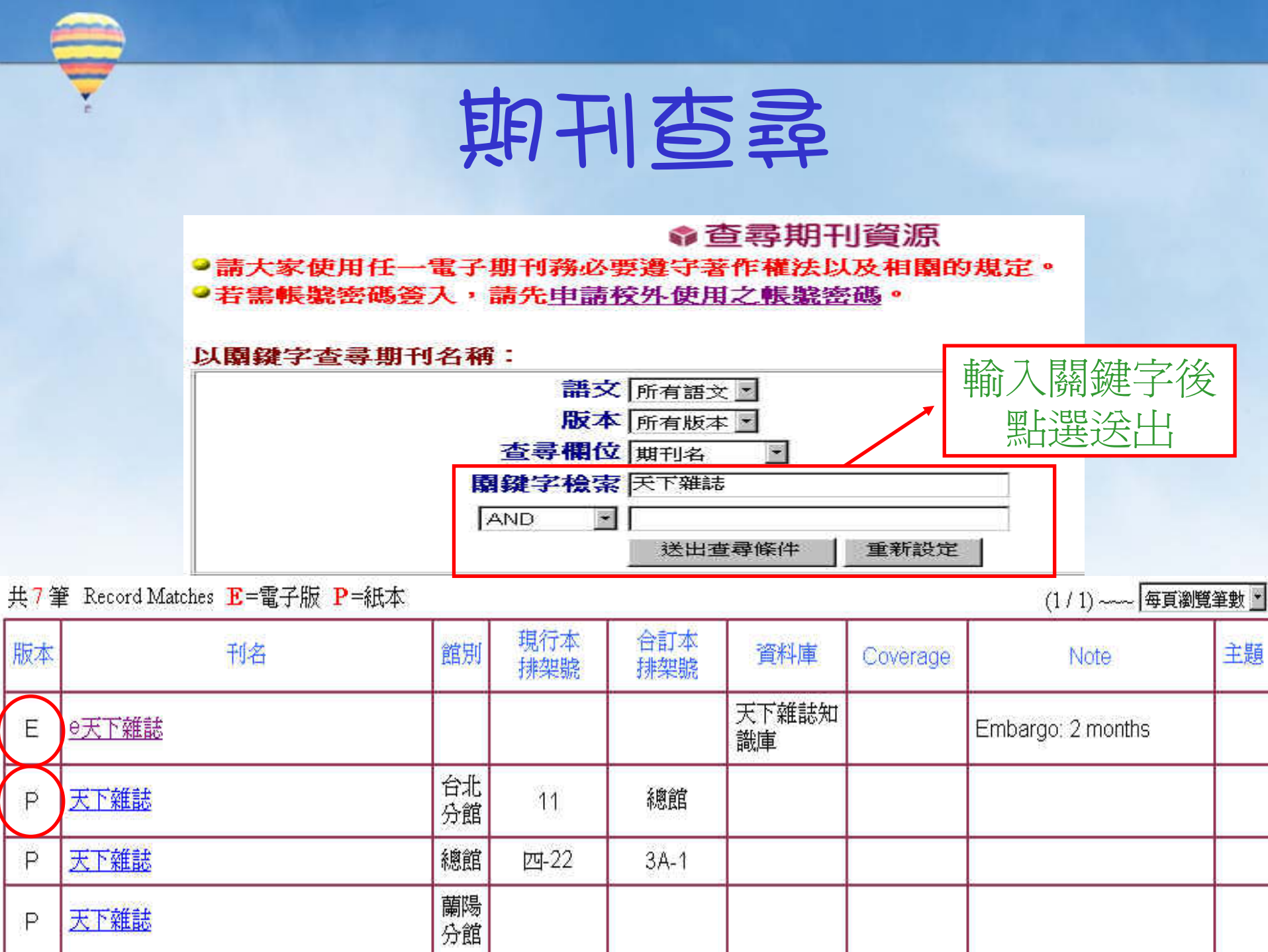

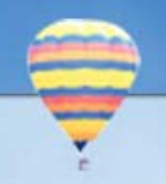

## 期刊亞勢

### 完整書目 | 館藏資料(104) | 期刊館藏地(3) | MARC 格式

#### Record 1 of 1

| Bib ID    | vtls000249616                                                                  |
|-----------|--------------------------------------------------------------------------------|
| 書刊名       | 天下雜誌 = Common wealth:Taiwan's leading magazin                                  |
| 出版項       | 臺北市:,天下雜誌社,,民國70-                                                              |
| 刊期        | 半月刊                                                                            |
| 電子版       | http://info.lib.tku.edu.tw/new_journal/redirect.asp?<br>bibid=249616 full text |
| ISBN/ISSN | 1015-2784                                                                      |

期刊館藏地 1-3 之 3

|          | 1      | □標註單筆書目                                     |
|----------|--------|---------------------------------------------|
|          | 連結     | 期刊館藏 MARC                                   |
| 紙 —<br>本 | 館戴地    | 4總館4樓現行期刊(Main Lib / 4F Current Periodical) |
|          | → 期刊館藏 | 期 326-337 01 七月 - 15 十二月 2005               |
|          |        | 期 338-354 01 —月 - 30 八月 2006                |
|          |        | 特刊:The World in 2003全球大趨勢(chin16)           |
|          |        | 附贈:SARS工作應變手冊                               |
|          |        | 自91.7起改半月刊(91.5.31玫)                        |
|          |        | 附贈:SARS安心防護手冊(chin92.7.8)                   |
|          |        | 特刊[m.35 2001年教育特刊]                          |

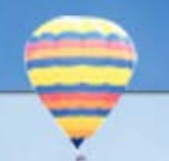

## 館際合作—親巨前往

- 他校借書證
  - 臺大、師大、政大、世新、中央、東吳、台科大、 真理...等大學及中研院歐美所等十餘所圖書館
  - 至二樓流通櫃臺借用各大學「圖書館借書證」, 7日內歸還借書證

- 可借書5冊/3週

- 寒暑假私校圖書互借
  - 文化、中原、東吳、東海、逢甲、輔仁、靜宜等
  - 填寫合作館「寒暑假圖書互借申請表」,至二樓 流通櫃臺認證簽章
  - 可借書3冊/寒暑假固定借期

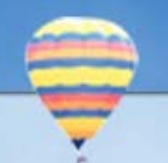

## 館際合作—線上申請

▲透過「全國文獻傳遞服務NDDS」提供
▲國內外館際複印及館際借書
▲依各館規定收費
▲線上申請,網址:http://ndds.stpi.org.tw
▲Email通知申請件到館及費用
▲至圖書館三樓參考諮詢臺取件並付款

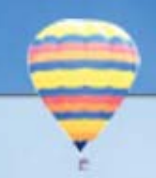

## 介購新資料

### ♣向圖書館推薦購買

### - 介購方式

- 透過網路填寫線上新書介購單 http://info.lib.tku.edu.tw/buybook/
- 書目資料
  - 作者、書名、版次、出版者、出版年、ISBN
- 問題洽詢
  - 圖書館採編組, 分機: 2294

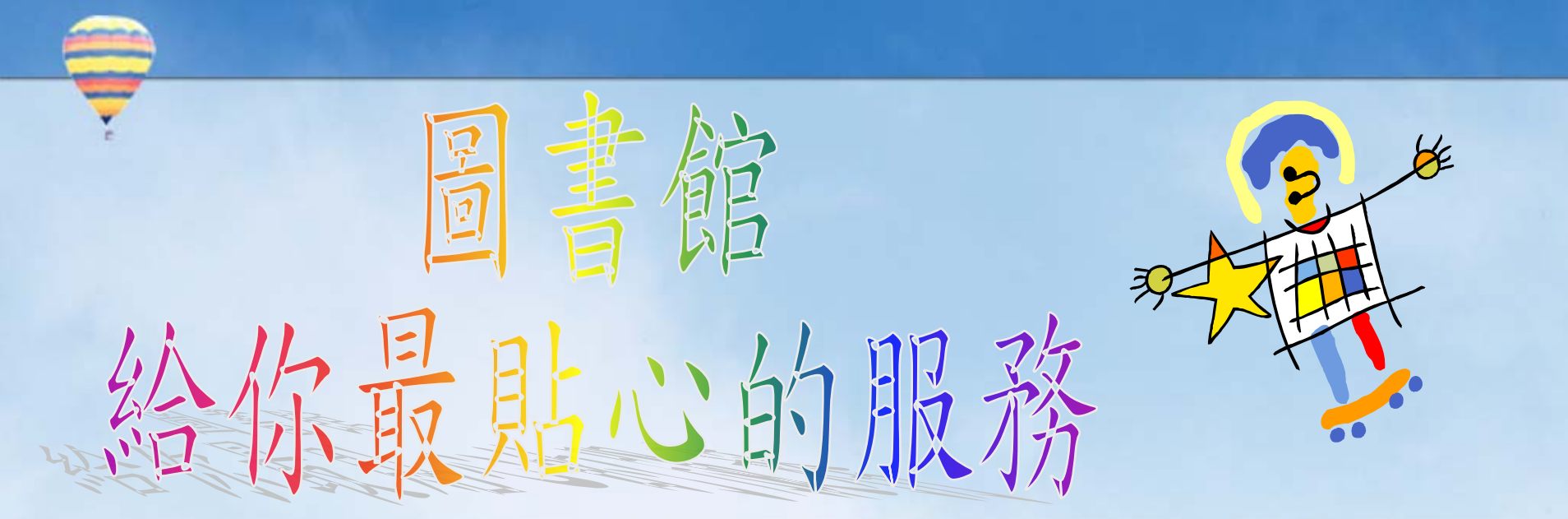

### 嚴選課程,推薦給你 http://service.lib.tku.edu.tw

## 歡迎踴躍報名參加!!

## ŧ

## 課程結束

↓榮譽時刻 – 頒獎時間
↓學習認證 – 學習護照
↓持續的服務

- 參考諮詢臺 26215656轉2365

- 館際複印/互借\_\_\_\_\_ 26215656轉2253

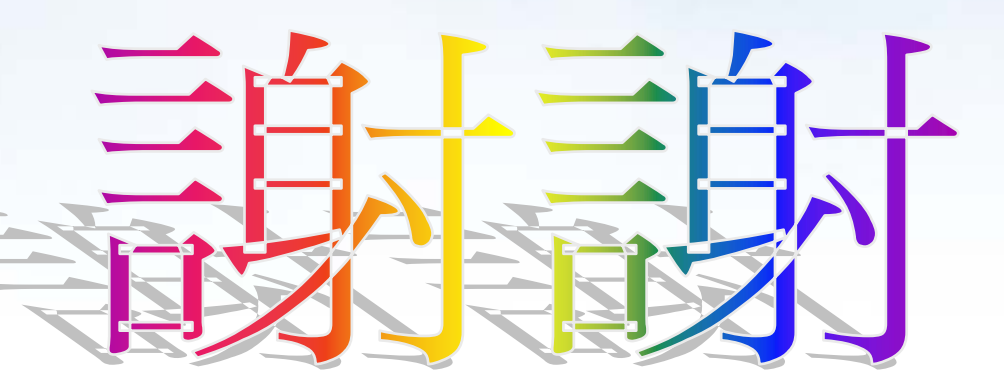